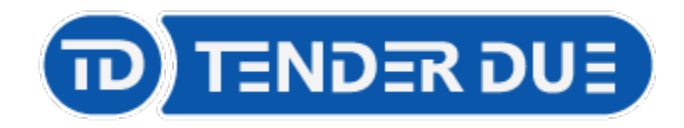

## Richiesta assenze da app Argo Unica

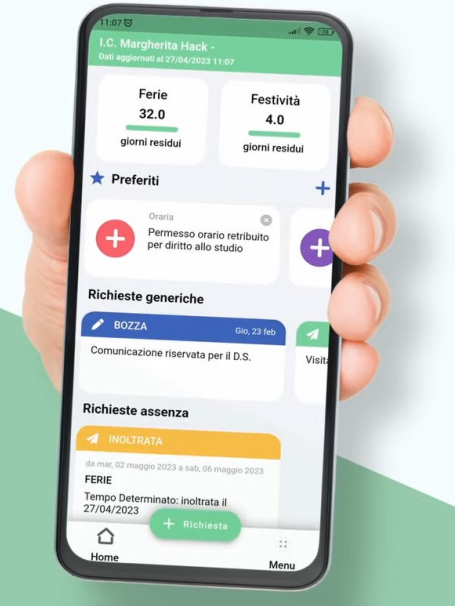

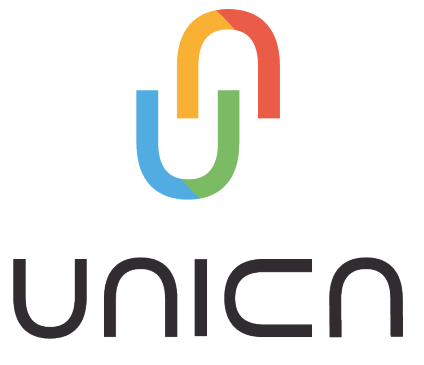

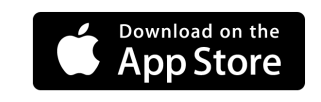

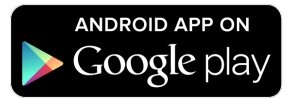

ARGO

01/2025

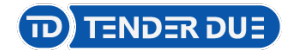

## Installare sul proprio smartphone la app Argo Unica

L'applicazione è disponibile su App Store (Apple) e Google Play (Android).

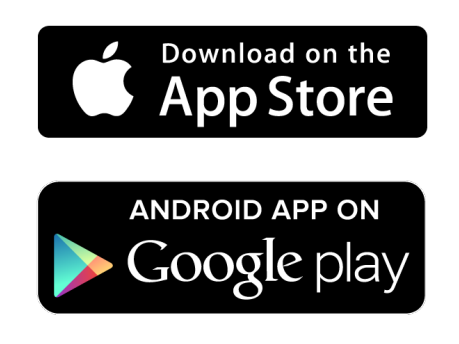

Dopo aver installato la app, effettuare l'accesso con le credenziali argo comunicate dalla segreteria.

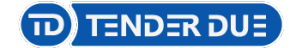

# Visualizzazione della schermata iniziale e del menu, selezionabili dalla parte inferiore.

| 15:05 ┥                                                             | ::!! 🗢 🚺     |      |  |  |
|---------------------------------------------------------------------|--------------|------|--|--|
| TENDER DUE DI EDOARDO ROSI -<br>Dati aggiornati al 28/01/2025 15:05 |              |      |  |  |
|                                                                     |              |      |  |  |
| Ferie                                                               | Festività    |      |  |  |
| 32.0                                                                | 4.0          |      |  |  |
|                                                                     |              |      |  |  |
| giorni residui                                                      | giorni resid | ui   |  |  |
|                                                                     |              |      |  |  |
| 🖈 Preferiti                                                         |              | +    |  |  |
| Aggiungi + ai preferiti le richieste che usi più di<br>frequente    |              |      |  |  |
| Richieste generiche                                                 |              |      |  |  |
| 🌶 BOZZA                                                             | Gio, 19 dic  | 1    |  |  |
| test                                                                |              | camb |  |  |
|                                                                     |              |      |  |  |
|                                                                     |              |      |  |  |
|                                                                     |              |      |  |  |
| Messaggi bacheca                                                    |              |      |  |  |
| + Ric                                                               | hiesta       |      |  |  |
|                                                                     |              |      |  |  |
| Home                                                                | Mei          | nu   |  |  |
|                                                                     |              |      |  |  |

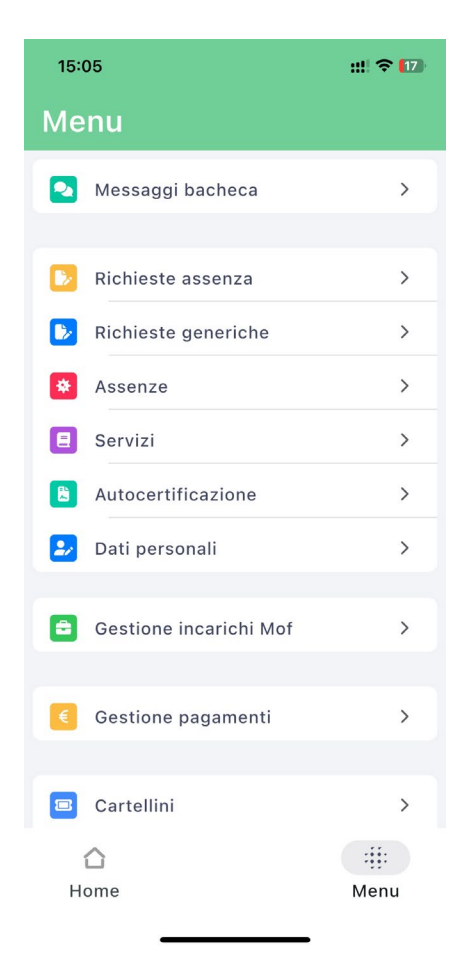

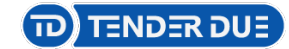

### Dalla *Home* cliccare su *Richiesta* e successivamente *Nuova richiesta assenza*

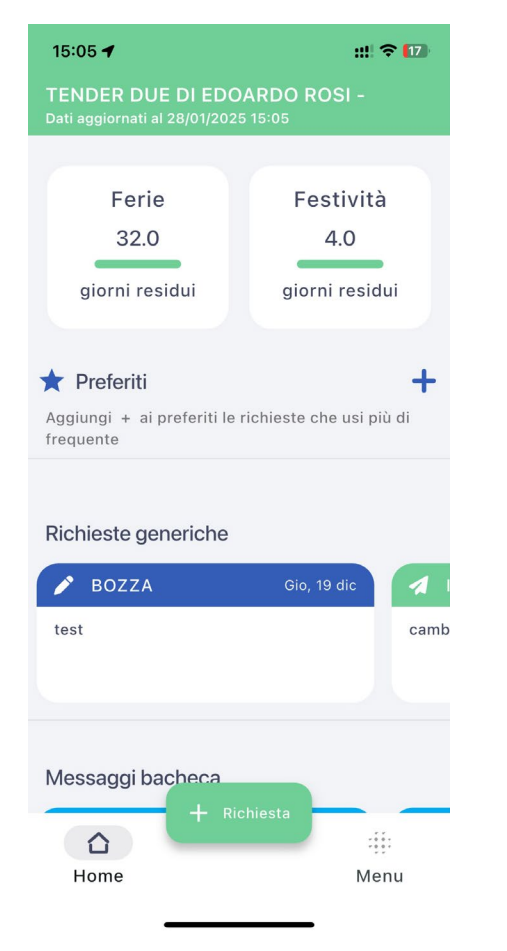

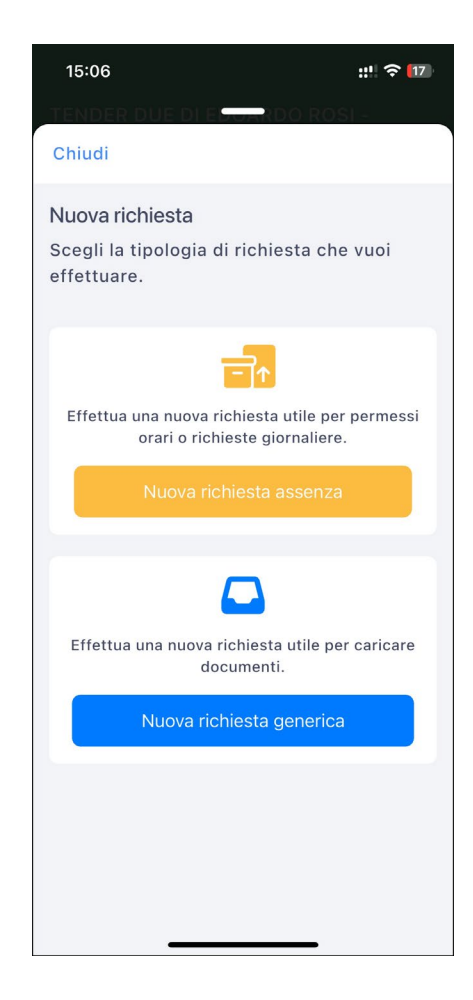

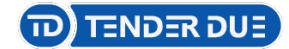

## Scegliere il motivo di assenza *giornaliera* o *oraria* e compilare i campi richiesti. Al termine cliccare su *Avanti*

| 15:06                                                                                  | ::!! 중 <b>[</b> 17] |
|----------------------------------------------------------------------------------------|---------------------|
| Chiudi                                                                                 |                     |
| Ricerca                                                                                | ٩                   |
| <b>Giornaliera</b> Ora                                                                 | iria                |
|                                                                                        |                     |
| Adempimento funzione di giudice<br>popolare o testimone in processi<br>civili o penali | >                   |
| Allontanamento dalla scuola per<br>motivi di profilassi                                | >                   |
| Aspettativa non retribuita art. 26 L.<br>448 98                                        | >                   |
| Aspettativa non retribuita per<br>mandato amministrativo                               | >                   |
| Aspettativa non retribuita per mandato parlamentare                                    | >                   |
| Aspettativa non retribuita per<br>richiamo alle armi                                   | >                   |
| Aspettativa non retribuita per<br>servizio militare e servizio<br>equiparato           | >                   |
| Aspettativa per coniuge in servizio<br>all'estero                                      | >                   |
| Aspettativa per cooperanti in paesi                                                    |                     |

| 15:0          | 6              |           |         |          | ::!!           | <b>╤</b> [15 |
|---------------|----------------|-----------|---------|----------|----------------|--------------|
| Chiuc         | ) ER DI.<br>li | JE DI E   |         | DO RO    | ) <u>S</u> I - |              |
|               |                |           |         |          |                |              |
| Ferie         |                |           |         |          |                |              |
| ä             | Data ir        | nizio *   |         |          |                | •            |
| <             |                | Gen       | naio 2  | 025      |                | >            |
| Lun           | Mar            | Mer       | Gio     | Ven      | Sab            | Dor          |
| 27            | 28             | 29        | 30      | 31       | 1              | 2            |
| 3             | 4              | 5         | 6       | 7        | 8              | 9            |
| ä             | Data fi        | ne *      |         |          |                | •            |
|               |                |           |         |          |                |              |
| Anno<br>2024/ | scolast        | ico       |         |          |                | >            |
|               |                |           |         |          |                |              |
|               |                |           | Avanti  |          |                |              |
| Clicca        | and a sur      | avanti la | richies | ta verrà | salvata        | con          |
| stato         | 'IN BOZ        | ZA'.      |         | u vorra  |                |              |

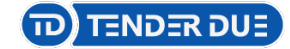

### Se richiesto è possibile aggiungere un allegato. Cliccando su Avanti è possibile inoltrare la richiesta di assenza

| 15:06                                                                        | :!! 🔶 [15]           |  |  |  |
|------------------------------------------------------------------------------|----------------------|--|--|--|
| TENDER DUE DI EL                                                             | ondo Rosi -          |  |  |  |
| Chiudi                                                                       | Avanti               |  |  |  |
| TIPO RICHIESTA                                                               |                      |  |  |  |
| Ferie - Tempo Indeter                                                        | minato               |  |  |  |
| INFO                                                                         |                      |  |  |  |
| Data inizio                                                                  | Gio, 30 gennaio 2025 |  |  |  |
| Data fine                                                                    | Gio, 30 gennaio 2025 |  |  |  |
| Anno scolastico                                                              | 2024/2025            |  |  |  |
| Cellulare                                                                    |                      |  |  |  |
|                                                                              |                      |  |  |  |
|                                                                              |                      |  |  |  |
|                                                                              |                      |  |  |  |
|                                                                              |                      |  |  |  |
| Aggiungi allegato                                                            |                      |  |  |  |
| E' possibile caricare uno o più allegati prima di<br>inoltrare la richiesta. |                      |  |  |  |
|                                                                              |                      |  |  |  |

| 15:06                | :!! 중 15             |
|----------------------|----------------------|
| Chiudi               |                      |
| TIPO RICHIESTA       |                      |
| Ferie - Tempo Indete | rminato              |
| INFO                 |                      |
| Data inizio          | Gio, 30 gennaio 2025 |
| Data fine            | Gio, 30 gennaio 2025 |
| Anno scolastico      | 2024/2025            |
| Cellulare            |                      |
|                      |                      |
|                      |                      |
|                      |                      |
|                      |                      |
|                      |                      |
| II                   | noltra               |
|                      |                      |

#### TENDER DUE

Dal menu *Richieste assenza* è possibile visionare le domande inoltrate. Cliccando sulla richiesta è possibile, dopo aver inserito la motivazione, effettuare l'annullamento.

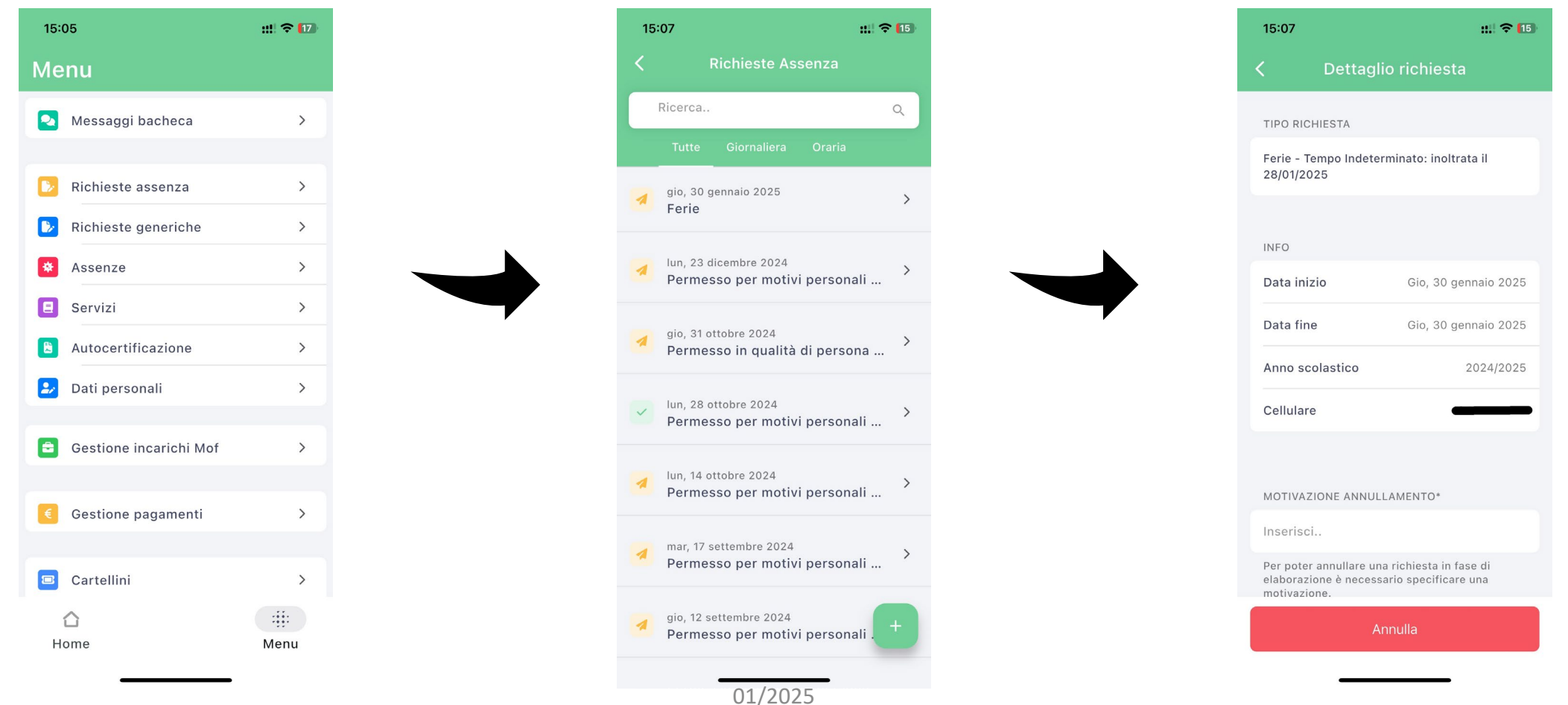

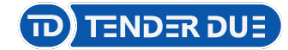

## L'applicazione avvisa tramite notifica l'esito, autorizzata o respinta, della richiesta

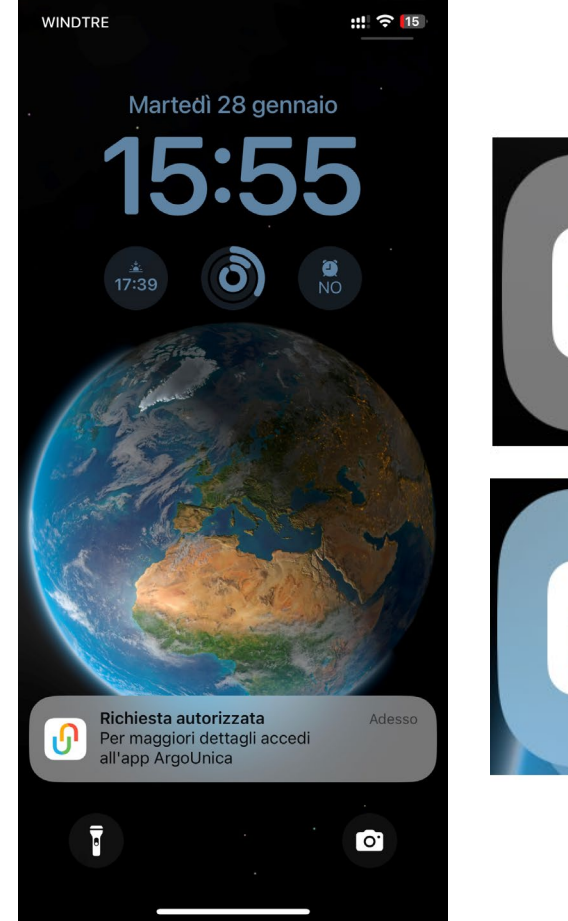

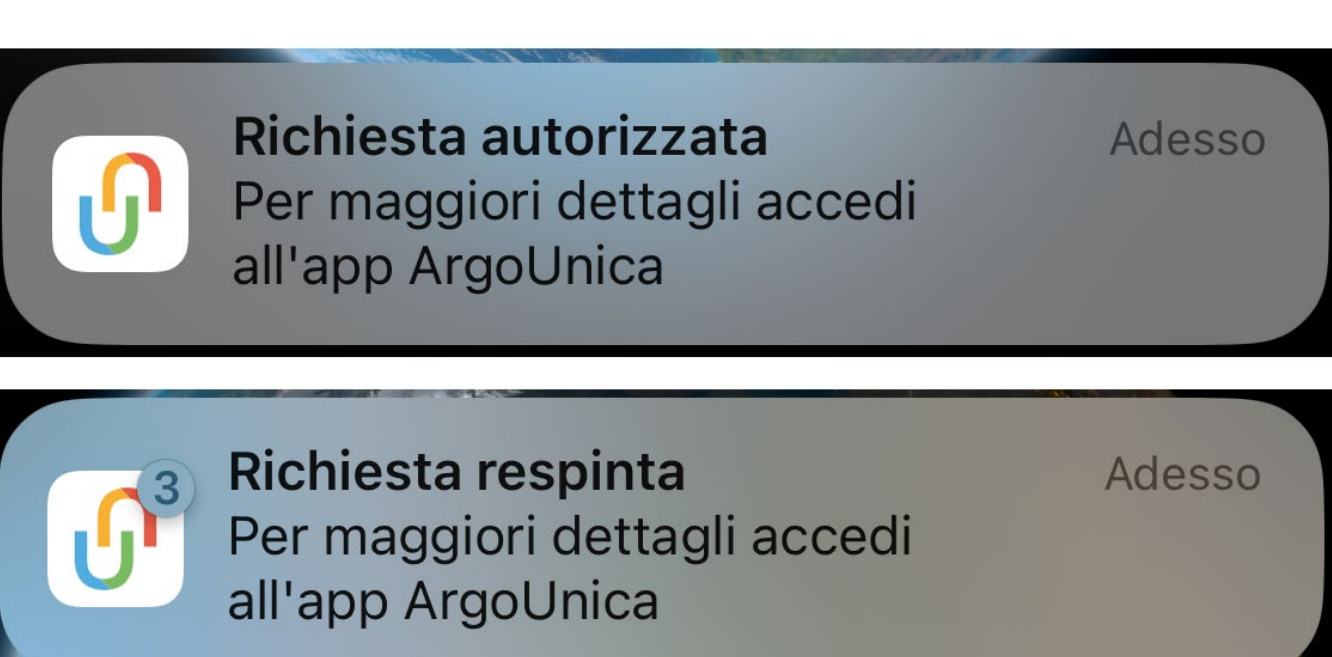

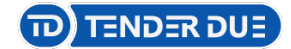

### Dal menu *Richieste assenza* è possibile visionare lo stato delle richieste

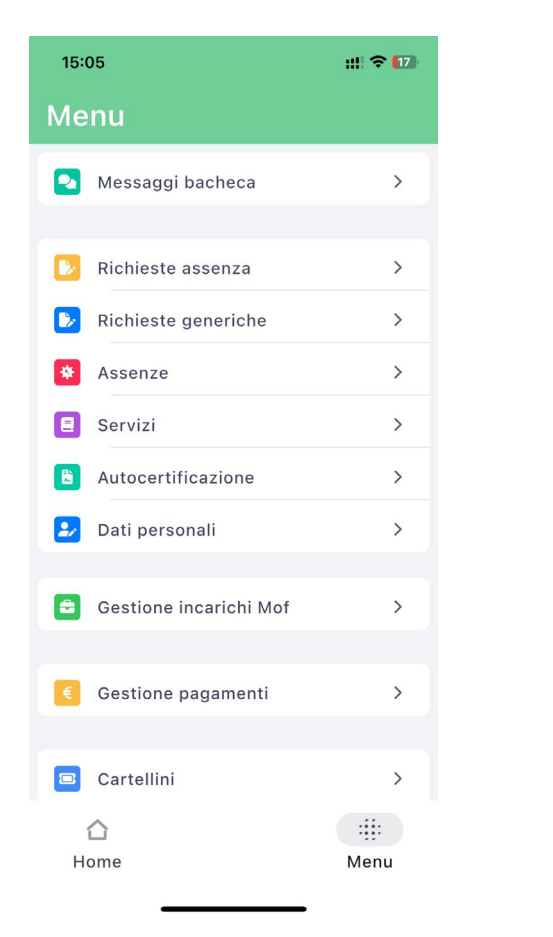

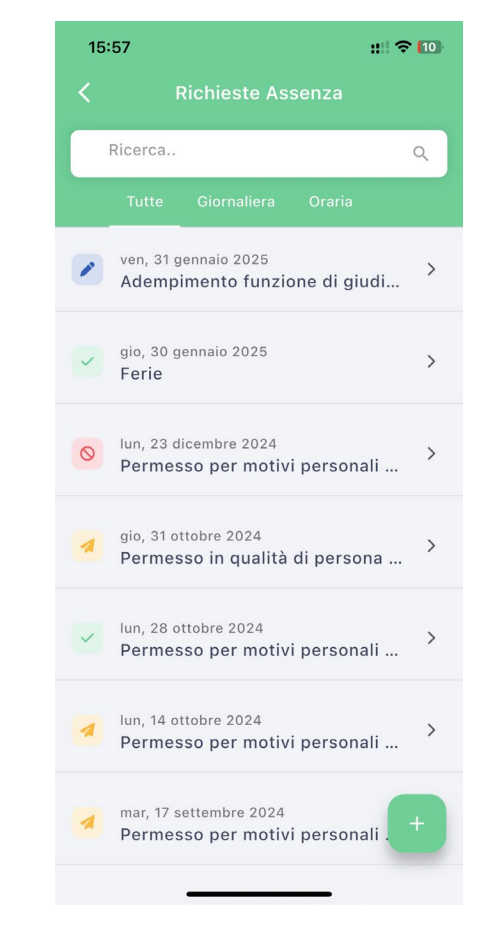

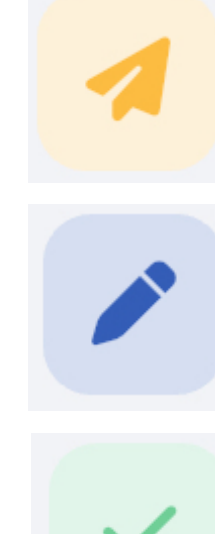

#### Inoltrata

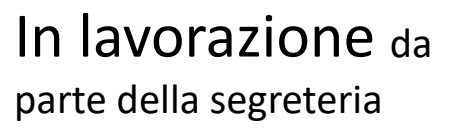

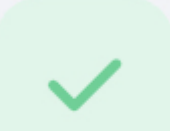

#### Autorizzata

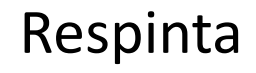

01/2025